micron

## 7500 Firmware Update Instructions

FW: E3MQ005 - May 1, 2025

## Scope

This document describes how to upgrade the firmware on a Micron 7500 Gen4 NVMe SSD to the E3MQ005 FW release using nvme-cli or msecli. For further assistance with this process please contact your local Micron representative.

## Upgrade using nvme-cli

- 1. Download and install latest version of nvme-cli from github.com:
  - a. https://github.com/linux-nvme/nvme-cli/releases
- 2. Obtain the required Micron 7500 Firmware from your Micron contact:
  - a. Firmware name: Micron\_7500\_E3MQ005\_release.ubi
- 3. List the SSDs in the system:
  - a. nvme list
    - i. Note: The target name (nvmeX) for the SSD
- 4. To download the firmware, use the following nvme-cli commands:
  - a. nvme fw-download /dev/nvmeX -f Micron 7500 E3MQ005 release.ubi
- 5. To commit and activate the firmware, use the following nvme-cli command:
  - a. nvme fw-commit /dev/nvmeX -s 2 -a 3
- Confirm the firmware has been successfully updated to version E3MQ005
  - a. nvme id-ctrl /dev/nvmeX | grep fr

## Upgrade using msecli

- 1. Download and install latest version of msecli from micron.com:
  - a. https://www.micron.com/products/solid-state-storage/storage-executive-software
- 2. Obtain the required Micron 7500 Firmware from your Micron contact:
  - a. Firmware name: Micron 7500 E3MQ005 release.ubi
- 3. List the SSDs in the system:
  - a. msecli -L
    - i. Note: The target name (nvmeX) for the SSD
- 4. To download and activate the firmware, use the following msecli commands:
  - a. msecli -F -U Micron\_7500\_E3MQ005\_release.ubi -n /dev/nvmeX -S 2
- Confirm the firmware has been successfully updated to version E3MQ005
  - a. msecli -F -n /dev/nvmeX

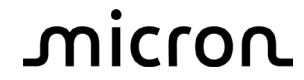

8000 S. Federal Way, P.O. Box 6, Boise, ID 83707-0006 208-368-4000, micron.com/support Micron and the Micron logo are trademarks of Micron Technology, Inc. All other trademarks are the property of their respective owners